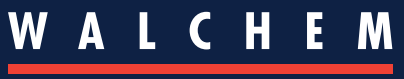

IWAKI America Inc.

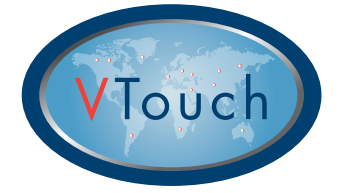

Guida di avvio rapido di VTouch®

### Utenti di Account Client

Questa guida è destinata a 'dare l'avvio' al processo di configurazione del vostro account VTouch in modo da poter iniziare a visualizzare i dati del dispositivo, lo stato di allarme e VT-LiveConnect<sup>®</sup> per dispositivi su richiesta, in qualsiasi parte del mondo.

# Panoramica di base su VTouch

l dispositivi attivati VTouch inviano informazioni via Internet al server VTouch, a intervalli regolari od ogni volta che si verifica un allarme.

I dispositivi attivati VTouch che avete acquistato saranno registrati al vostro dominio di account VTouch utilizzando il numero di serie univoco del dispositivo.

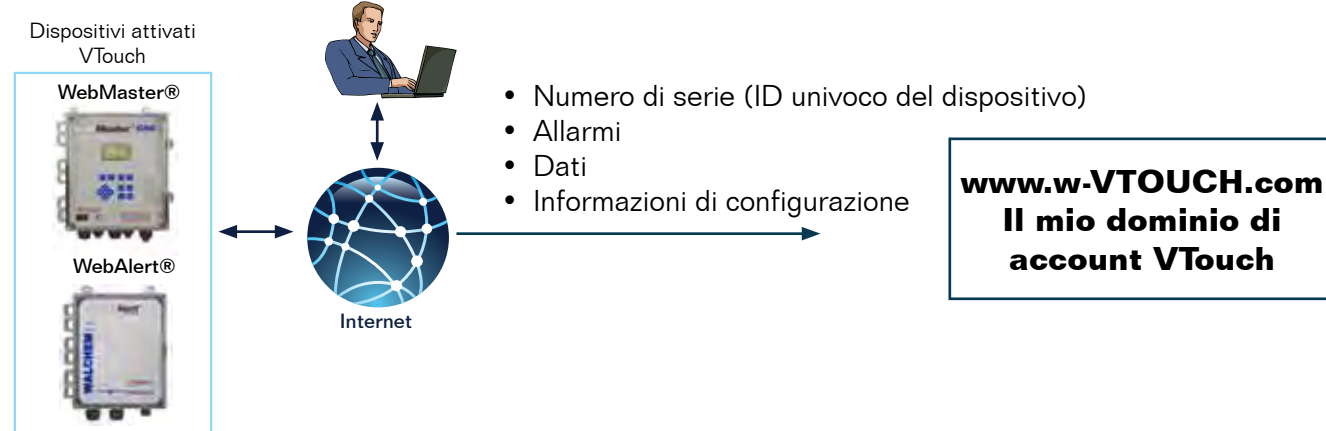

# Configurazione di VTouch per la visualizzazione dei dati e degli allarmi e di VT-LiveConnect<sup>®</sup> per i dispositivi

ACCEDERE al sito Web VTouch: www.w-vtouch.com. Digitare il nome utente e la password fornite durante la registrazione dell'account aziendale VTouch.

#### Gerarchia relazionale tra i dispositivi

Il menu a schede qui sotto mostra il rapporto generale tra un dispositivo abilitato VTouch e l'utente a livello di account VTouch Master. I dispositivi nel vostro Client Account sono associati a una facility specifica che ha un rapporto con un determinato customer.

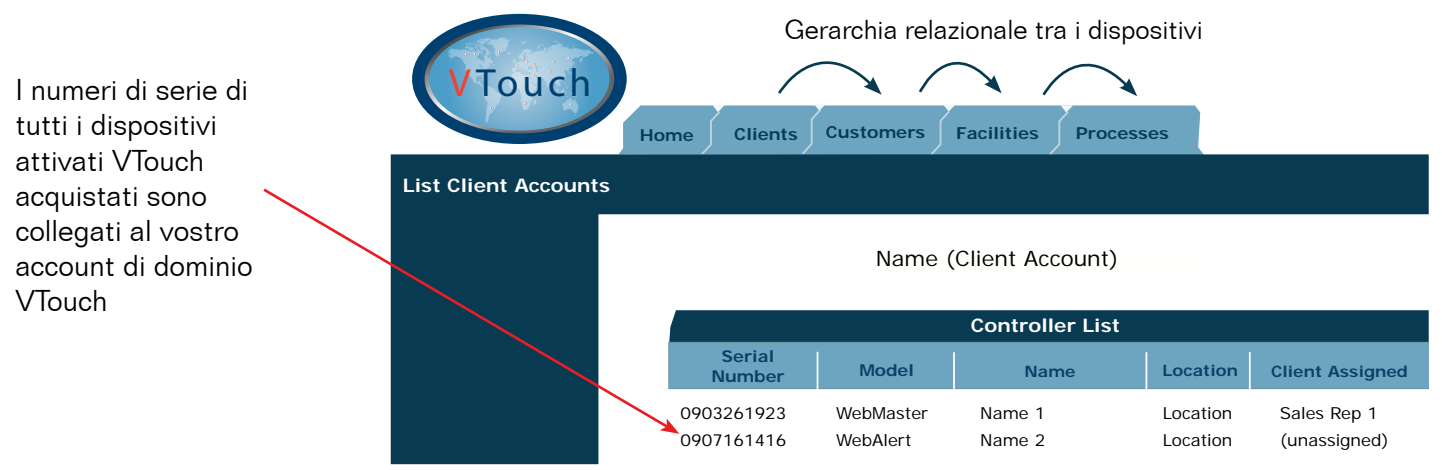

Per visualizzare i dispositivi attivati VTouch nel vostro account VTouch, in primo luogo è necessario definire una relazione di dispositivo come indicato nelle istruzioni seguenti.

### <u>1° passaggio: Creazione di una relazione di dispositivo</u>

#### Creare un nuovo Customer

- 1. Dopo il LOGIN, selezionare la scheda Customers. /
- 2. Selezionare Add New Customer.
- Immettere i particolari del nuovo cliente. Cliccare su 'Add', quindi cliccare su 'Back'.

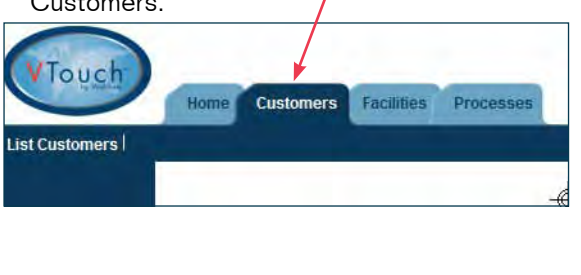

- Instruction Client (Client)
  Customer List
  Customer Address City State Zip Action
  Instruction Customer
  Add New Customer
- Customer Details
  Company Name:
  Address 1:
  Address 2:
  City:
  State:
  Zip:
  Primary Contact:
  Phone:
  Mobile Phone:
  Fax:
  Email:
  <<< Back Add

## **B** Creare una Nuova Facility sotto Nuovo Customer

4. Selezionare il Nuovo Customer aggiunto nel passaggio precedente.

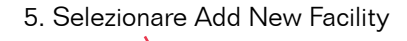

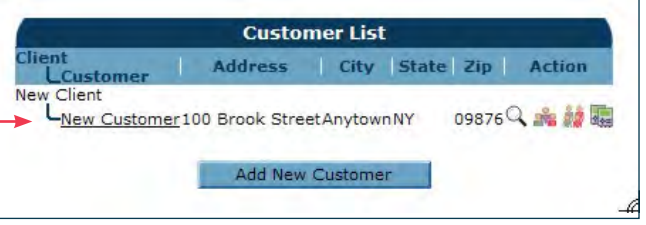

- Facility List Instomer Facility Address City State Zip Action There are no companies in your list Add New Facility
- Immettere i particolari della nuova Facility. Cliccare su 'Add', quindi cliccare su 'Back'

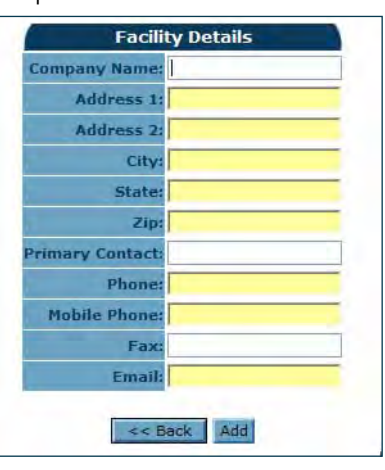

## **C** Creare un Processo per la Nuova Facility

7. Selezionare l'icona Process Details. 🗳

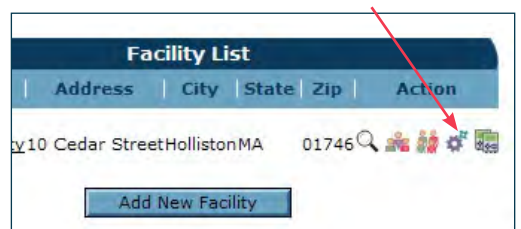

8. Selezionare Add New Process

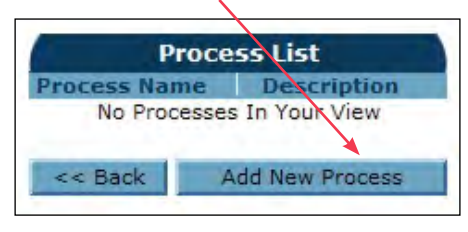

9. Immettere i particolari del nuovo processo

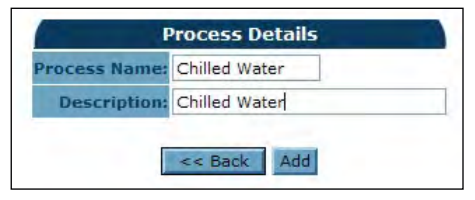

Il gioco è FATTO! Si può tornare alla scheda HOME.

#### 2° passaggio: Aggiunta di un dispositivo a Vtouch

Nel 1° passaggio è stata creata una gerarchia relazionale specifica per il dispositivo. Il passaggio successivo, che è anche l'ultimo, è quello di assegnare uno specifico dispositivo a questa nuova gerarchia relazionale, come illustrato di seguito.

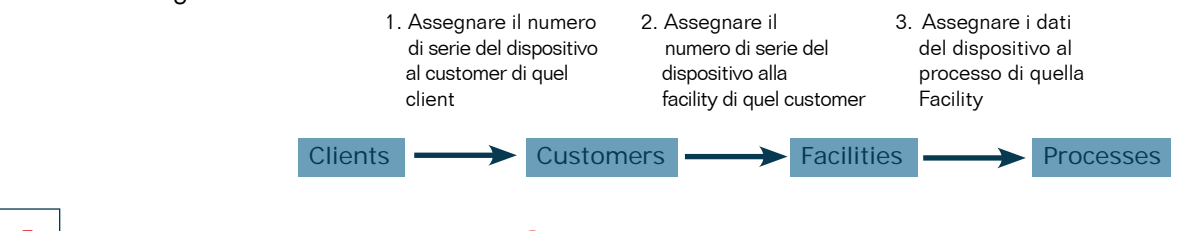

#### **A** Assegnare Dispositivo al Customer

1. Selezionare la scheda Customer. Selezionare l'icona Controller Assignment per il customer desiderato.

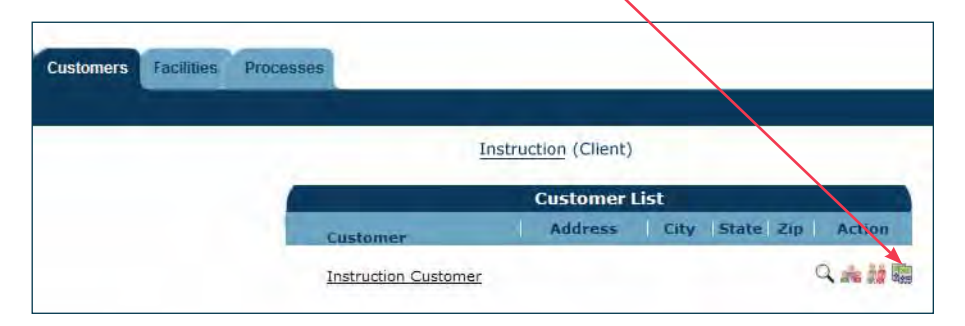

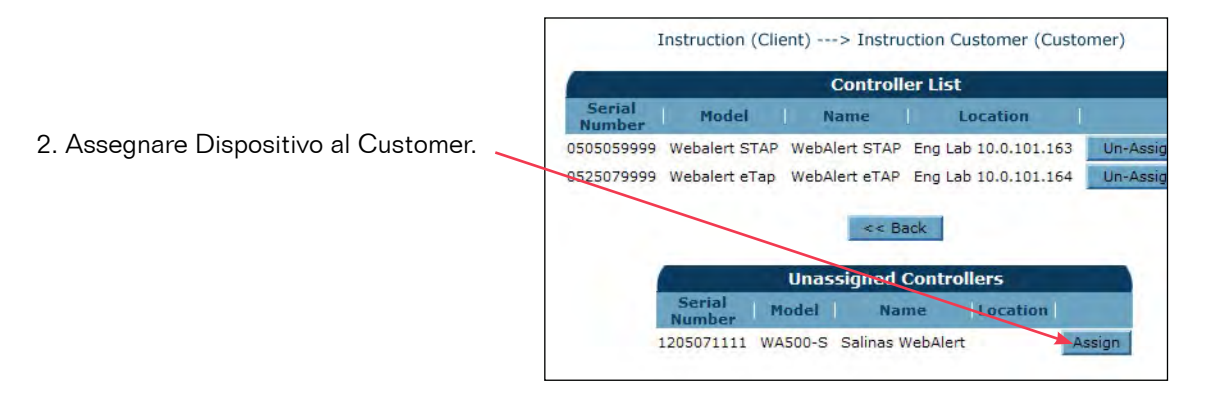

## **B** Assegnare Dispositivo alla Facility di un Customer

3. Selezionare la scheda Facilities. Selezionare l'icona Controller Assignment per la facility desiderata.

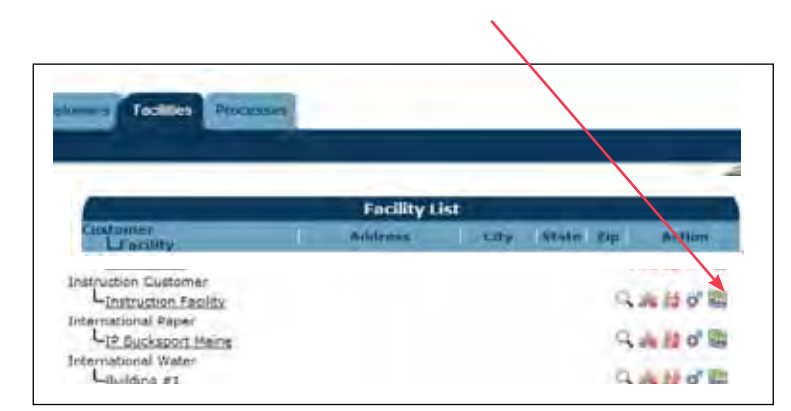

4. Assegnare Dispositivo al Customer.

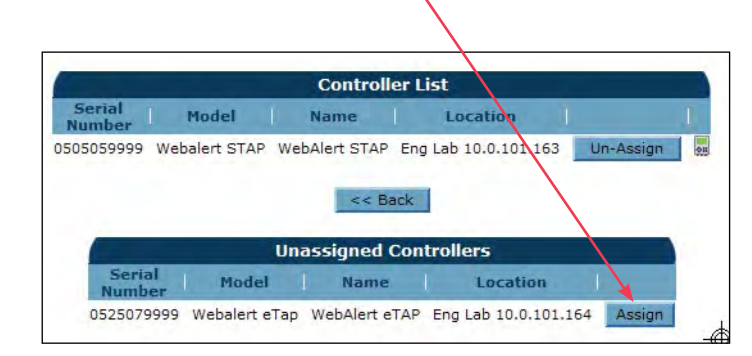

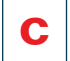

#### Assegnare Dispositivo alla Facility di un Customer

5. Selezionare l'icona Maintain Controller.

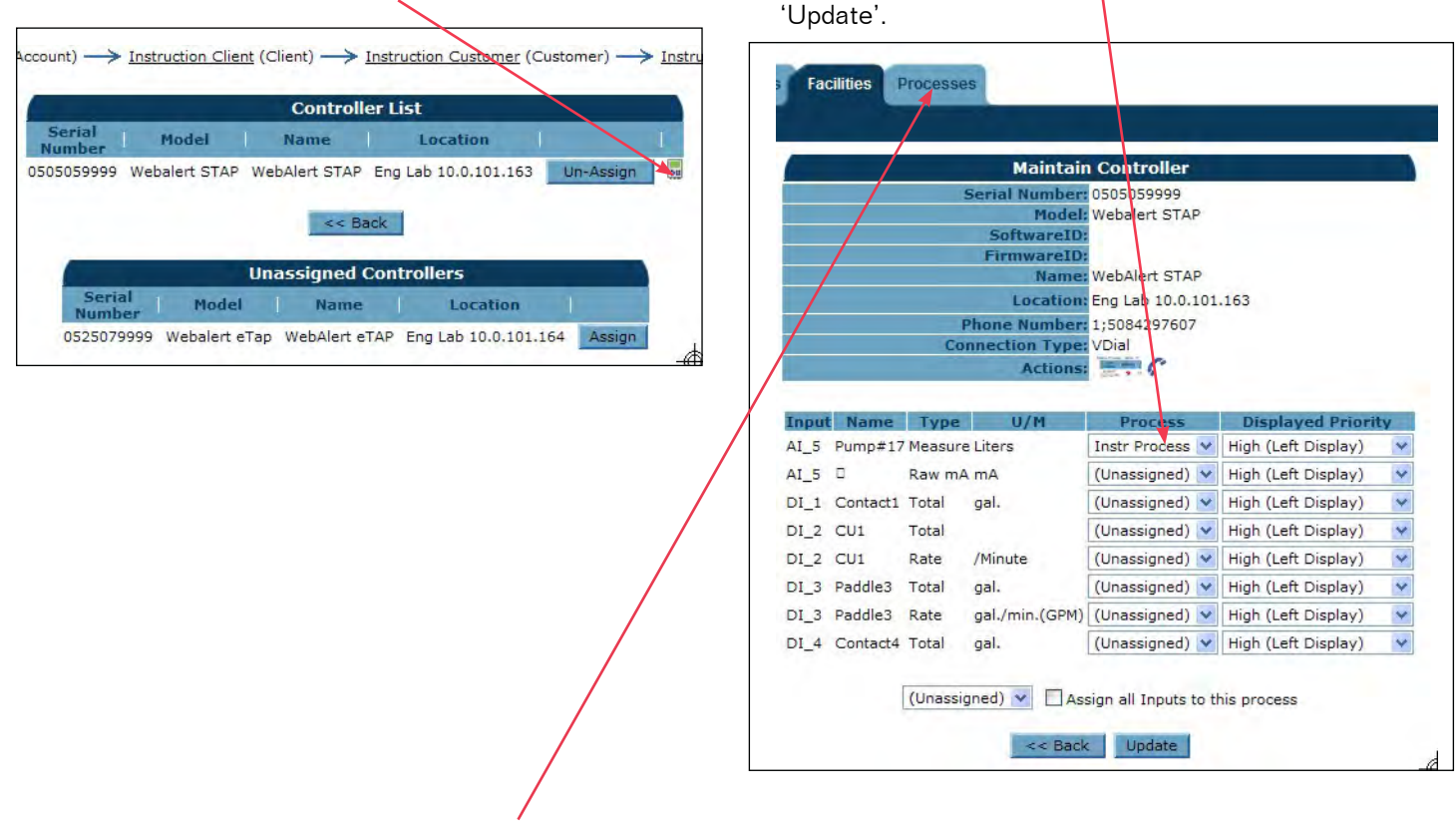

6. Assegnare Dati del controllo a un Processo. Cliccare

7. Selezionare la scheda Process per visualizzare i dati del controllore.

| esses                         |                                                       |                                 |                             |                                    |                             |                                              |
|-------------------------------|-------------------------------------------------------|---------------------------------|-----------------------------|------------------------------------|-----------------------------|----------------------------------------------|
| (System User)                 |                                                       |                                 |                             |                                    |                             |                                              |
| ABC Industrial - Chiller Room |                                                       |                                 |                             |                                    |                             |                                              |
| Tower #1 (Process Cooling)    |                                                       |                                 |                             |                                    |                             |                                              |
| Actions:                      | s 🗟 🕻                                                 |                                 |                             |                                    |                             |                                              |
| System Alarms:                | Level D (DI D) Low Alarm (since 9/30/2011 1:23:09 PM) |                                 |                             |                                    |                             |                                              |
| Readings as of:               | 9/12/2012 10:06:54 AM                                 |                                 |                             |                                    |                             |                                              |
| Channel                       |                                                       | R                               | Alarms                      |                                    |                             |                                              |
| Level 1 (AI_1)                | Measure<br>695.31 gal.                                |                                 |                             |                                    |                             | None.                                        |
| FlowMeter4 (AI_4)             | <b>Total</b><br>21515344.00<br>gal                    | <b>Rate</b><br>69.78<br>gal/min | Minimum<br>69.71<br>gal/min | <b>Maximum</b><br>70.06<br>gal/min | Average<br>69.82<br>gal/min | None.                                        |
| Contact1 (DI_A)               | Total<br>0.00 gal.                                    |                                 |                             |                                    |                             | None.                                        |
| Flow Switch (DI_E)            | State<br>FSClosed                                     |                                 |                             |                                    |                             | None.                                        |
| CLO2 1 (S_1)                  | Measure<br>0.000 ppm                                  |                                 |                             |                                    |                             | None.                                        |
| HP 1000 (S_2)                 | <b>Measure</b><br>214 ppm                             |                                 |                             |                                    |                             | High Alarm (sinc<br>6/24/2011 9:08:39<br>AM) |
|                               |                                                       |                                 |                             | -                                  |                             |                                              |

Congratulazioni! Il gioco è fatto! Cliccare sull'icona VT-LiveConnect<sup>®</sup> per collegarsi al controllore.

> Walchem, An Iwaki America Incorporated Company Five Boynton Road Hopping Brook Park Holliston, MA 01746 USA Phone: 508-429-1110 Fax: 508-429-7433 www.walchem.com

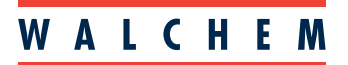

**IWAKI** America Inc.